## <sup>販売大臣2005ERP</sup> 通信事務次官·機能概要

2005-6

株式会社インターメディア・プランニング

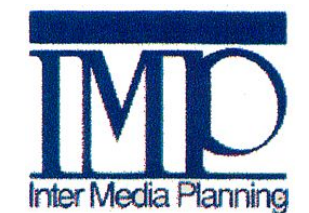

通信事務次官は販売大臣2005ERPの外付けツールとして位置づけ ご利用の電話回線に応じて、着信番号と得意先を結びつけます。 着信時に得意先の情報を画面表示する事で電話応対を支援します。 また、着信画面から直接受注伝票の作成を行う事を可能としています。

|                                                                                  | ▲通信事務次官<受注伝票>                                                                                                    |
|----------------------------------------------------------------------------------|----------------------------------------------------------------------------------------------------|
| ■ 199922902027 ■ 1000000000000000 ★/☆田は 20000/0000000000000                      | ESC F1 F2 F3 F4 F5 F6 F7 F8 F9 F10 F11 F12                                                                                           |
|                                                                                  |                                                                                                    |
|                                                                                  |                                                                                                    |
|                                                                                  | 得意先 428242 ▼                                                                                                    |
| 郵便番号 899-0126                                                                    | (株)ニシムタ 出水店 営業担当 4 ▼成松                                                                                                    |
|                                                                                  | 得意先2 ▼ 4                                                                                                    |
| 住所2                                                                              |                                                                                                    |
|                                                                                  |                                                                                                    |
| 前回締日 2005/03/31 前回残高 0                                                           |                                                                                                    |
| 回收予定 FAX FAX                                                                     |                                                                                                    |
|                                                                                  | 5                                                                                                    |
| コメント2 コメント1と2は入力内容を記憶します。再呼び出しが可能です                                              |                                                                                                    |
| この欄コまフリーフォーマットで<br>コジルを残す事ができます<br>次回着信時の参照事項などを記述しておく事ができます                     | 9         10           11         12           13         14           15         16           16         17           17         18 |
| 前(P)     次(N)     受注伝票     閉じる(N)       2件のデータと関連付けられた着信番号です(2/2)     2005/06/18 |                                                                                                    |
| Inter Ne                                                                         | 金額計<消費税         合計           2005/06/18         2005/06/18                                                                           |
|                                                                                  | e°                                                                                                    |

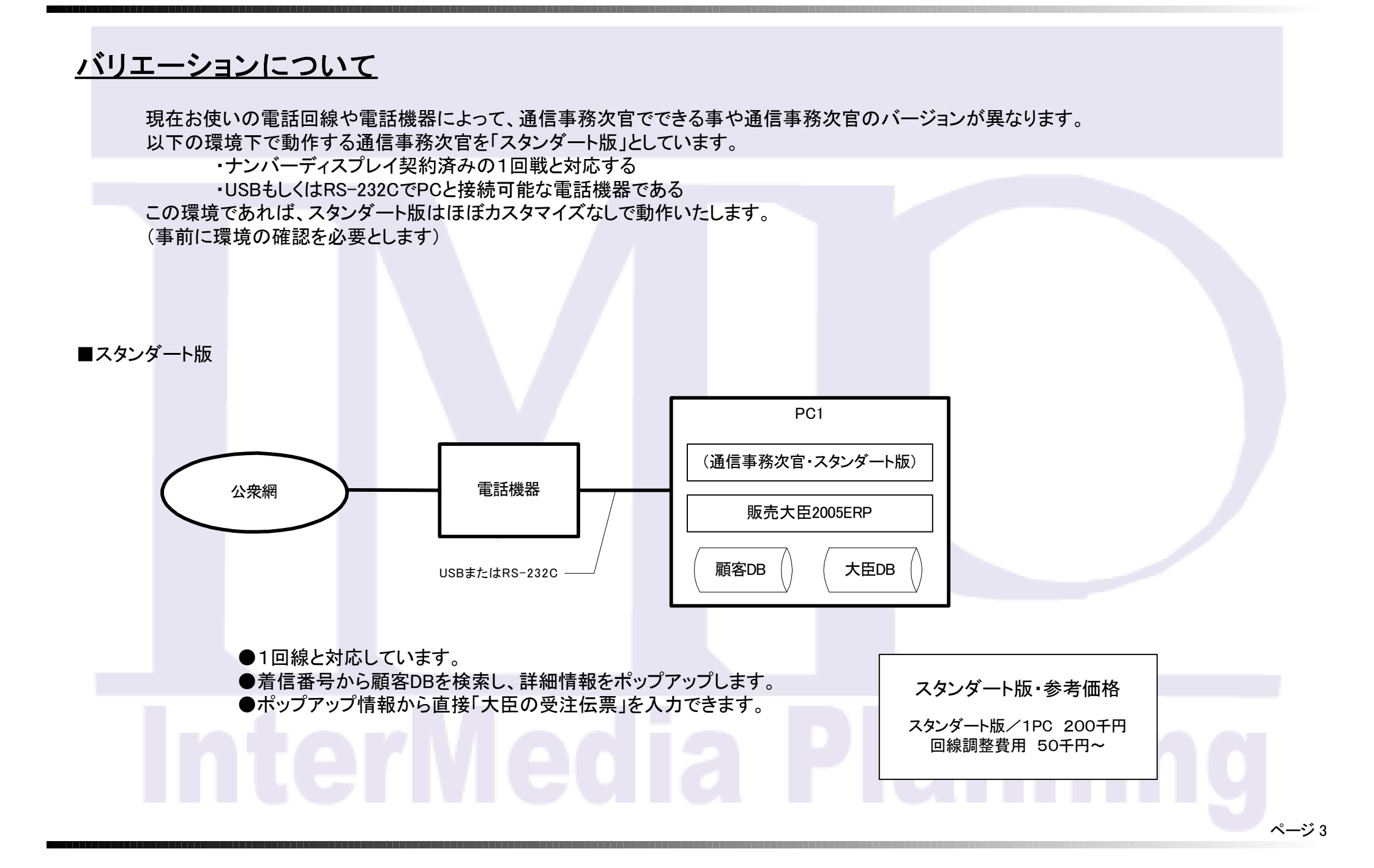

スタンダート版以外のケースでは、お使いの電話回線や電話機器によって最適のハードウェアを含めたソフトウェア構成をご提案いたします。 以下にあくまで一例ですが、バリエーションの一部として導入事例を紹介いたします。

ご利用の環境に応じたご提案が可能です。

■複数回線対応版

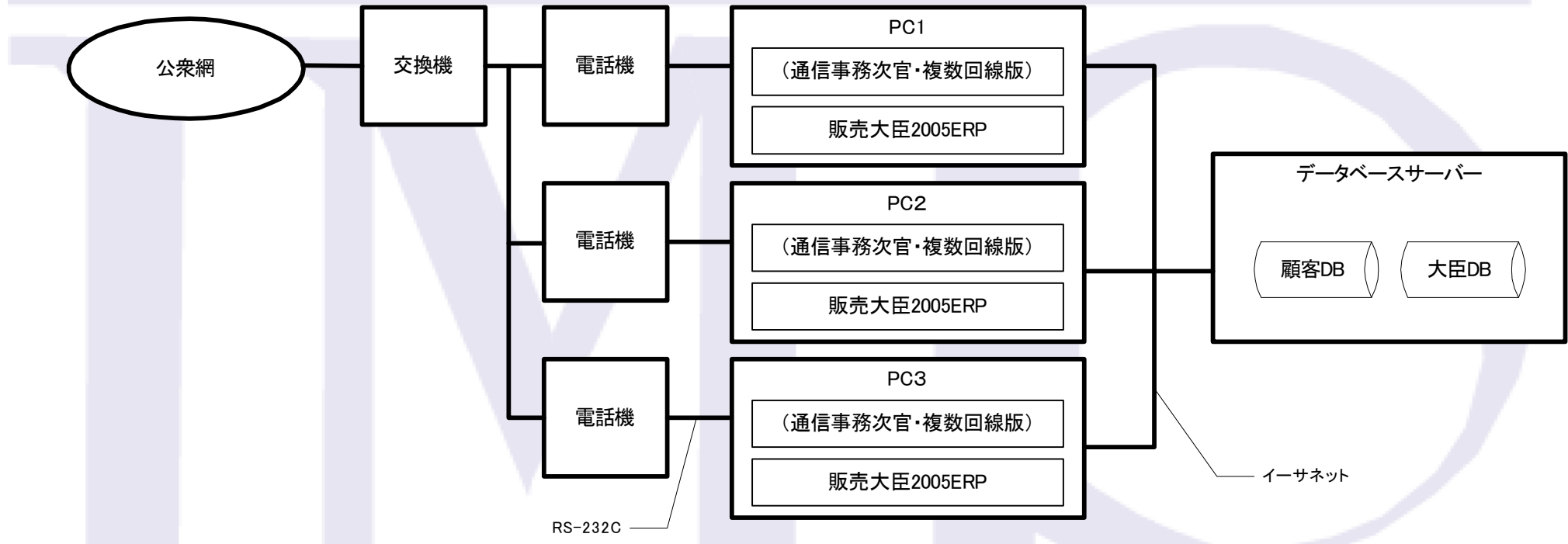

#### ●複数回線に対応します。

●同時に複数着信した場合でも、番号から顧客DBを検索し詳細情報をポップアップします。

●受話器を上げて回線が接続したら、不要なポップアップウィンドウが消去され会話中の相手先ウィンドウだけになります。

●販売大臣のDB、事務次官の顧客DBともにLAN上のものを共有します。

●ポップアップ情報から直接「大臣の受注伝票」を入力できます。

●必要に応じて会話をPCに録音できます。

\*交換機および電話機の仕様によってはカスタマイズが発生します。 上記導入事例は「NECインフロンティア・アスパイアシリーズ」で実現しました。

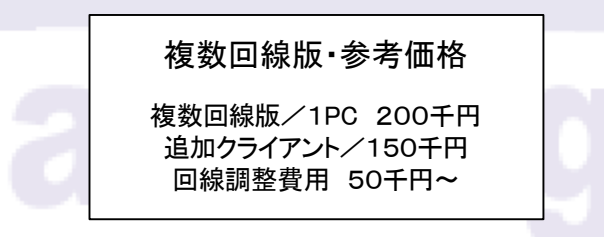

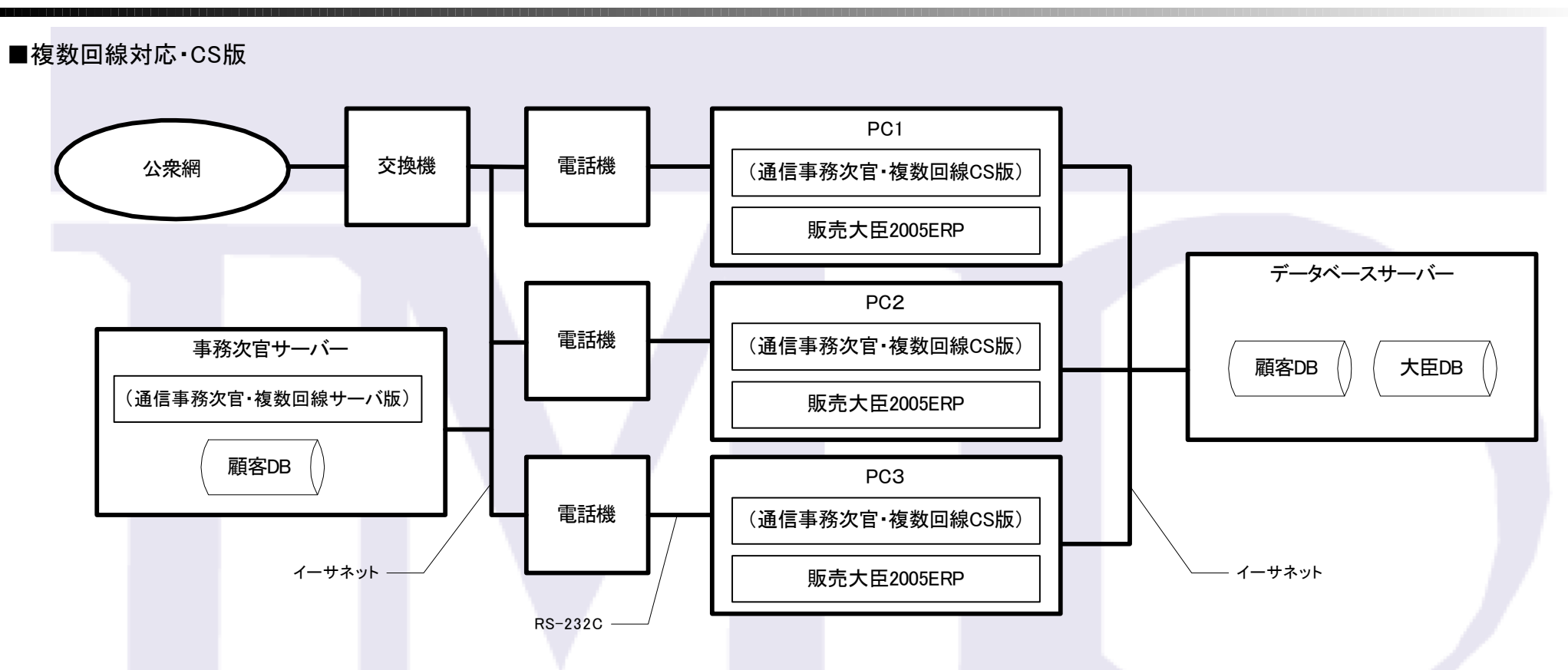

●複数回線に対応します。

●同時に複数着信した場合でも、番号から顧客DBを検索し詳細情報をポップアップします。

●受話器を上げて回線が接続したら、不要なポップアップウィンドウが消去され会話中の相手先ウィンドウだけになります。

●販売大臣のDB、事務次官の顧客DBともにLAN上のものを共有します。

●ポップアップ情報から直接「大臣の受注伝票」を入力できます。

●電話機での着信を含むすべての操作を事務次官サーバーが認識しています。 保留し、他電話へ転送する場合にもポップアップウィンドウごと転送します。 (つまり転送先で、保留中の顧客ウィンドウが開きます)

\* 交換機および電話機の仕様によってはカスタマイズが発生します。 上記導入事例は「NECインフロンティア・アスパイアシリーズ」で実現しました。

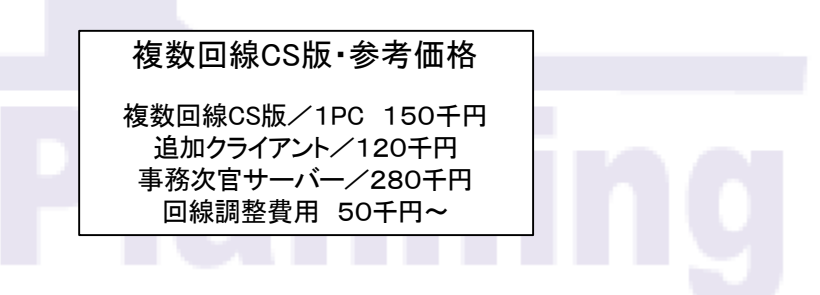

## 1. 起動完了状態

お使いのPCを起動すると「通信事務次官」も同時に起動されるように環境設定されています。 ①起動直後に「大臣データの選択画面が表示されます。 利用するデータを選択して「OK」ボタンを押します。 ②その後、タスクトレイに「電話」マークが表示されます。 表示している状態が「着信待ちうけ」となります。

| マイコンピュータ       販売大臣         マイドキュメント       マイ ドキュメント         マイネットワーク       マイ | データ変状     ① データを選択する       VP C        会社コード データコード 会社名     期皆日付       5234     001       ご好白助車用品     ++次174-3月1日       OK     ++次174       11     (2)タスクトレイ<br>のアイコン |    |
|--------------------------------------------------------------------------------|----------------------------------------------------------------------------------------------------|----|
| 🛃 አቃ-ኑ 🧔 🖅 🞯 🎽                                                                 |                                                                                                    | ~- |

## 2. 設定画面

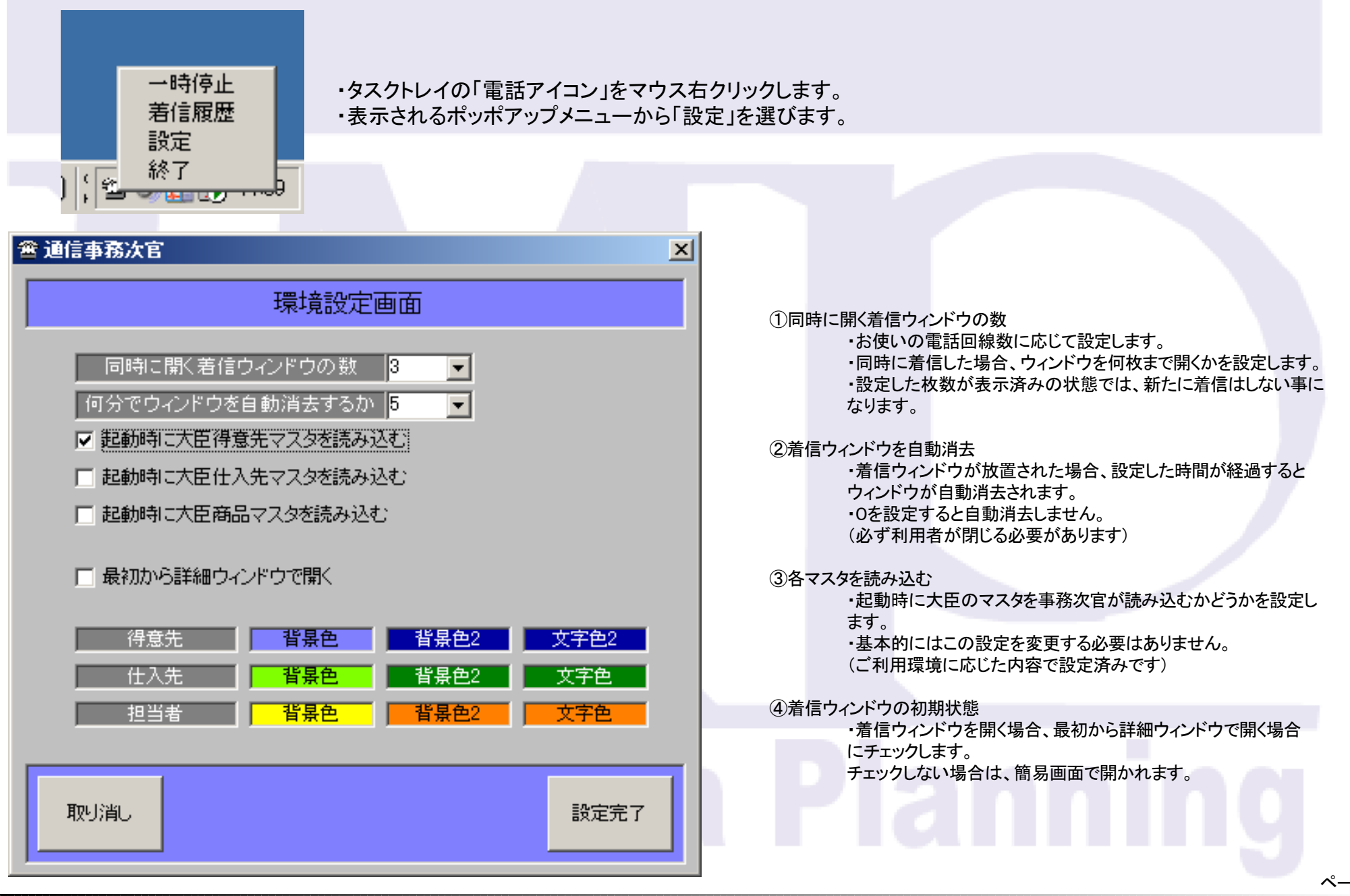

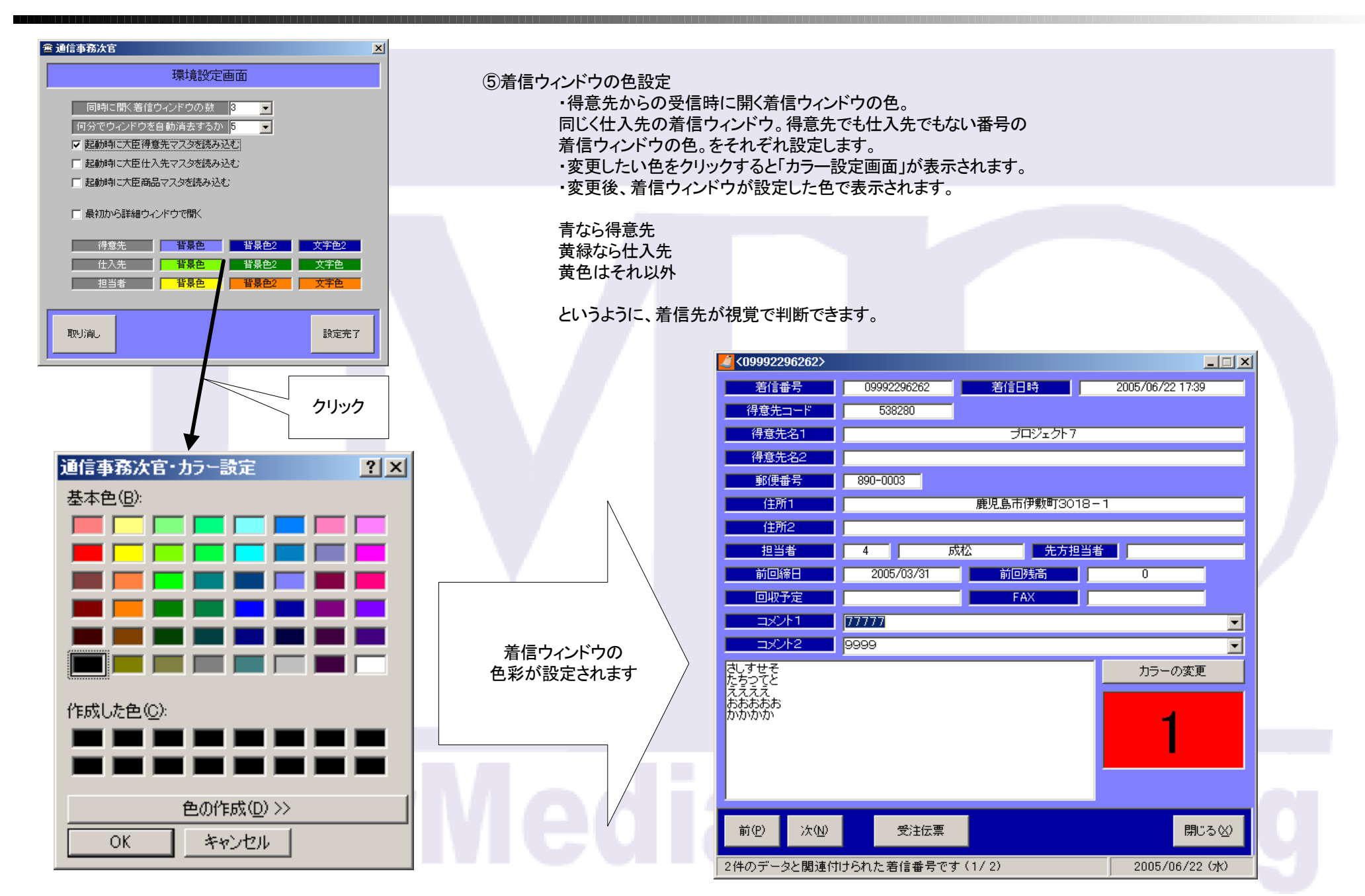

・着信すると下記のウィンドウが表示されます。

・設定画面で「最初に詳細を開く」にしていない場合、下記の簡易画面で表示されます。

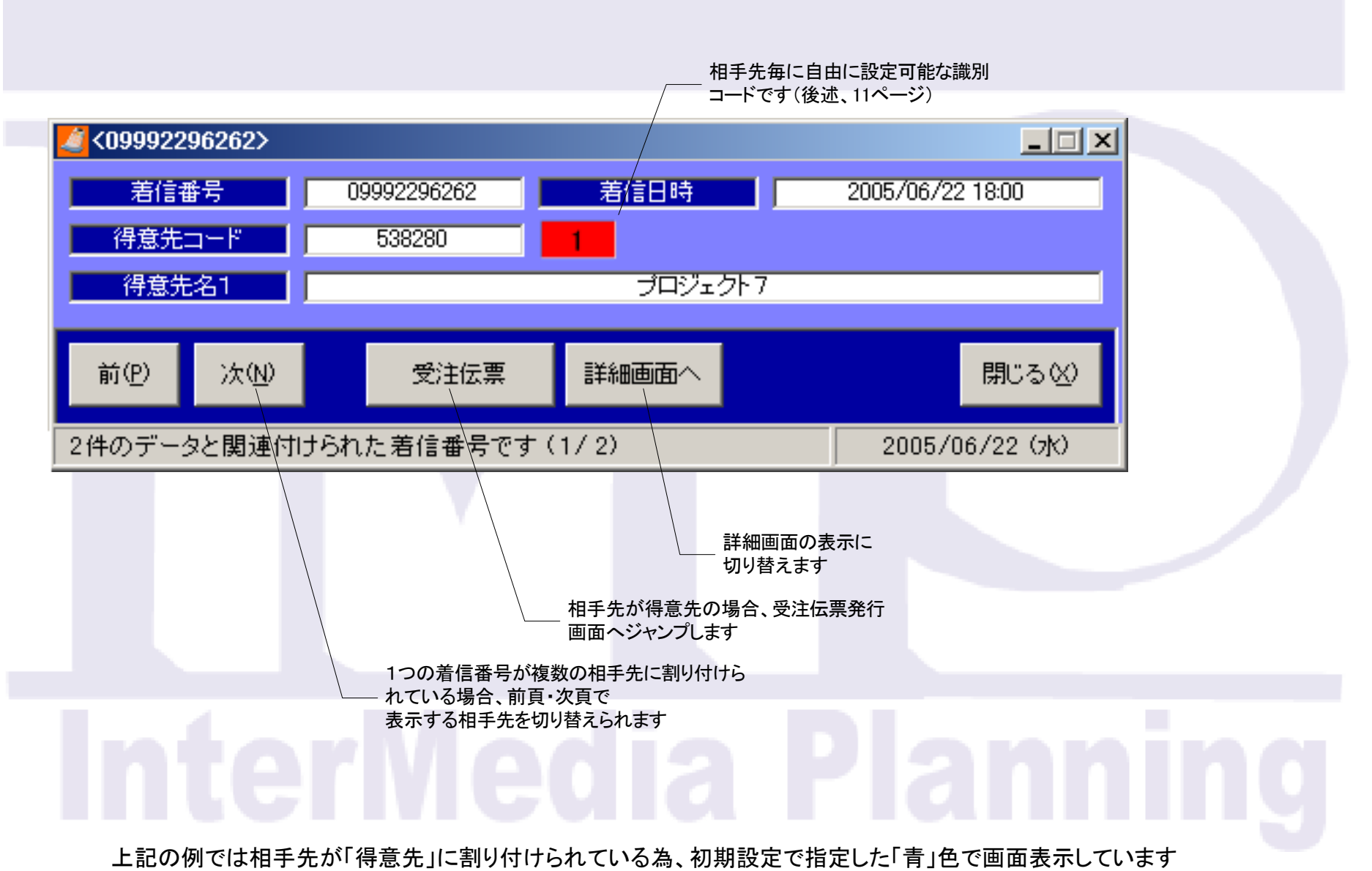

## 4. 着信ウィンドウ(詳細)

・着信ウィンドウの詳細画面です。

・簡易画面からジャンプする場合と、設定画面で「最初に詳細を開く」にしている場合、着信時にこの状態で表示されます

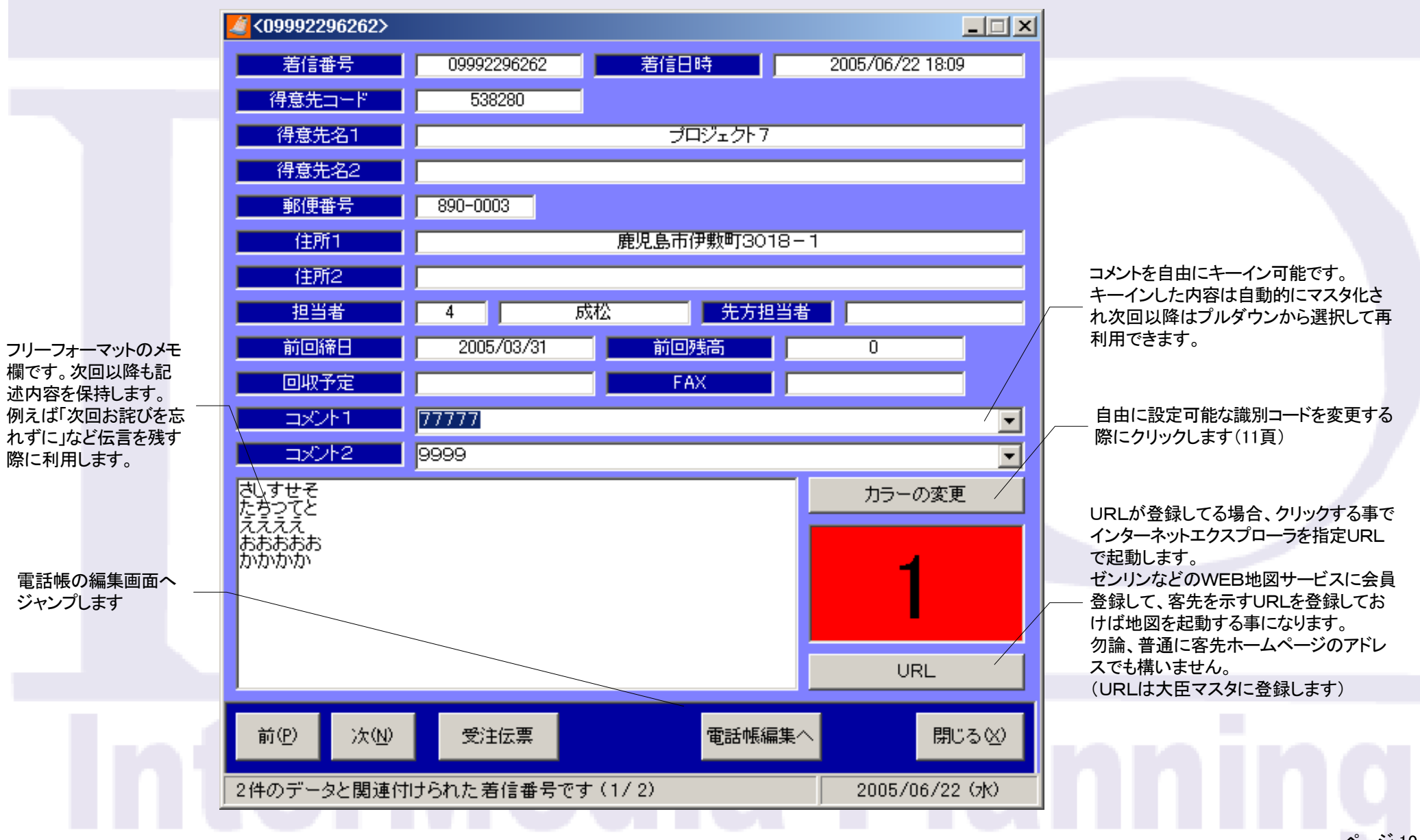

### 5. 受注伝票の入力

・着信ウィンドウで「受注伝票」をクリックすると下記画面が表示され、受注伝票を入力できます

| 📕 通信事務次官<受注                                                                | 伝霊〉                                     |                                             |           |                            |      |                      | X                | 1                                                                                                |
|----------------------------------------------------------------------------|-----------------------------------------|---------------------------------------------|-----------|----------------------------|------|----------------------|------------------|--------------------------------------------------------------------------------------------------|
| ESC F1<br>閉じる<br>伝票種 71:愛 注<br>得意先 <u>428242</u><br>(#4)=>2                | F2 F3<br>検索<br>↓ 検索<br>注 ▼ 伝票日付 平5      | F4     F5       前伝票     次伝票       以17年6月22日 | F6        | F7 F8<br>リスト<br>番号 0000000 | F9 F | 10 F11               | F12<br>「<br>伝票登録 | <ul> <li>・各入力フィールドにおいてF8(リスト)</li> <li>キーを押すか ▼ マークをクリックすると</li> <li>マスタの参照画面が表示されます。</li> </ul> |
| 営業担当<br>得意先2<br>納入先<br>受注者<br>備考                                           | x j j j j j j j j j j j j j j j j j j j | <br>定価 数量                                   | <br> <br> |                            | 備考   | 受注日                  | 約期               | →9頁                                                                                              |
| 2<br>3<br>4<br>5<br>6<br>7<br>8                                            |                                         |                                             |           |                            |      |                      |                  | ・F3(検索)キーで検索条件を設定し、過<br>去の受注伝票を検索できます。<br>→10頁                                                   |
| 9<br>10<br>11<br>12<br>13<br>14<br>15<br>16<br>17<br>17                    |                                         |                                             |           |                            |      |                      |                  | 検索結果に応じて、F4(前伝票)F5(次<br>伝票)で検索した伝票を呼び出す事がで<br>きます。<br>呼び出した伝票は「修正」するか又は<br>「引用」 て新規作成」のいづれかを選ぶ   |
| 18       19       20       21       22       23       24       25       26 |                                         |                                             |           |                            |      |                      |                  | 事ができます。                                                                                          |
| 27<br>•                                                                    |                                         |                                             |           | <u>金額計</u>                 | 消費利  | <u>戌 合</u><br>2005/1 | )6/22 (7k)       | nning<br>«–»11                                                                                   |

・受注伝票画面から呼び出された「検索画面」です。

・下記の例では商品を検索しています。

通信事務次官〈商品検索〉 х 読みをキーイ ESC F1 F2 F3 F4 F5 F6 F7 -F8 F9. F10 F11 F12 ンする事で、 閉じる 決定 商品を絞り込 みます 読み クリア 検索結果 商品名 CODE ٠ LAND VIEW テールエンダー V44W 90 Φ 0000LP208P 1 0000SP198P LAND VIEW テールエンダー V24W 90 Φ 2 000PSC プロフェッショナル SPRING COMPRESSOR 3 000WC ATS ホイルカパー 4 000WCS ATS ホイルカバーSet 5 001710 iba M-710 TYPE-6 7 001720 iba M-720 TYPE-001810 iba M-810 TYPE-8 9 001820 iba M-820 TYPE-001910 iba M-910 10 001999 11 iba 12 001 N1 iba ノセルダイ 13 001 N2 iba ノセルダン 14 001 N3 iba ノセルダ3 001 NF iba ノセルダフラット 15 iba ノセルダWAGON 001 NW 16 iba リヤラダー 17 001 RL 18 001SP iba スキットプレート 002999 IPF 19 0031001 BOSS ACCスイッチ #1001 20 21 0031002 BOSS ACCスイッチ #1002 Ŧ 000101 DOCC #101 3 481 2005/06/22 (7k)

・受注伝票画面から呼び出された「伝票検索の条件設定画面」です。
 ・伝票番号、伝票日付、得意先をそれぞれ範囲指定できます。
 ・F12(設定終了)で検索を開始し、受注伝票画面へ戻ります。

| 🤏 通信事務次官<受注伝票>                                                                                        | × |
|----------------------------------------------------------------------------------------------------|---|
| ESC F1 F2 F3 F4 F5 F6 F7 F8 F9 F10 F11 F12                                                            |   |
|                                                                                                    |   |
| ,                                                                                                    |   |
| 伝票種 71:受 注                                                                                            |   |
|                                                                                                    |   |
|                                                                                                    |   |
| 伝票日付 平成17年4月1日 〒 〒 平成18年3月31日 〒                                                                       |   |
|                                                                                                    |   |
| 得意先 0 ▼I諸ロ ~ IB06602 ▼タイヤショップ エノキ                                                                     |   |
|                                                                                                    |   |
|                                                                                                    |   |
|                                                                                                    |   |
|                                                                                                    |   |
|                                                                                                    |   |
|                                                                                                    |   |
|                                                                                                    |   |
| 受汪伝票画面へ戻ると、検索結果に応じてF4(前伝票)F5(次伝票)で検索した伝票を呼ひ出す事ができます。<br>「「び」」」たに要は「検エ」まてかれば「引用」 て新想作は、のいづれかた際ご専ができます。 |   |
| ゚゚゚゚゚゚゚゚゚゚゚゚゚゚゚゚゚゚゚゚゚゚゚゚゚゚゚゚゚゚゚゚゚゚゚゚                                                                  |   |
|                                                                                                    |   |
|                                                                                                    | 1 |

| 伝票種  | 71:受注 🔽 | 伝票日付「半成17年6月22日 |    | 0000000  | 修正 <u>▼</u> |  |
|------|---------|-----------------|----|----------|-------------|--|
| 得意先  | 428242  | ▼               |    |          | 修正          |  |
|      | (株)ニシムタ |                 | 御中 | <b>•</b> | 51用新規       |  |
| 営業担当 | 4       | ▼ 成松            |    |          |             |  |

## 6. 事務次官独自で管理している項目

・着信後の得意先名や住所などは販売大臣のデータを引用しています。
 ・ここでは、販売大臣ではなく通信事務次官独自に管理している項目を説明します。

| コメント1 月末に注文が集中する                                                                                                    | <ul> <li>・着信詳細画面の左記部分が独自管理</li> <li>項目です。</li> </ul>                                                       |
|----------------------------------------------------------------------------------------------------|----------------------------------------------------------------------------------------------------|
|                                                                                                    | ・マスタ化された2種類のコメント欄                                                                                          |
| 4月からの担当は百田さん<br>前任者よりチェック厳しいので注意しましょ〜ね♪                                                                                                    | <ul> <li>カラーの変更</li> <li>・フリーテキストのコメント欄</li> <li>・色と数字からなる識別コード</li> </ul>                                 |
| コメント1と2は入力したものが記憶されプルダウンから呼び出せます                                                                                                    | <ul> <li></li></ul>                                                                                        |
| コメント1     月末に注文が集中する       コメント2     月末に注文が集中する<br>次回発注書を忘れずに受け取る<br>77777       4月からの担当は百田<br>前任者よりチェック厳し<br>コメント1と2は入力内容を記憶<br>コメント1巻<br>888<br>abcdefあああああ<br>2222<br>abcdef |                                                                                                    |
|                                                                                                    | 識別コードは8色と数字で設定します。<br>例えば色は「重要顧客ランク」<br>数字は「取引規模」など・・・<br>ご利用環境に応じた独自の意味付けを持たせる事<br>によって、着信時に視覚的は判断を支援します。 |

## 7. 着信番号と相手先の関連付け

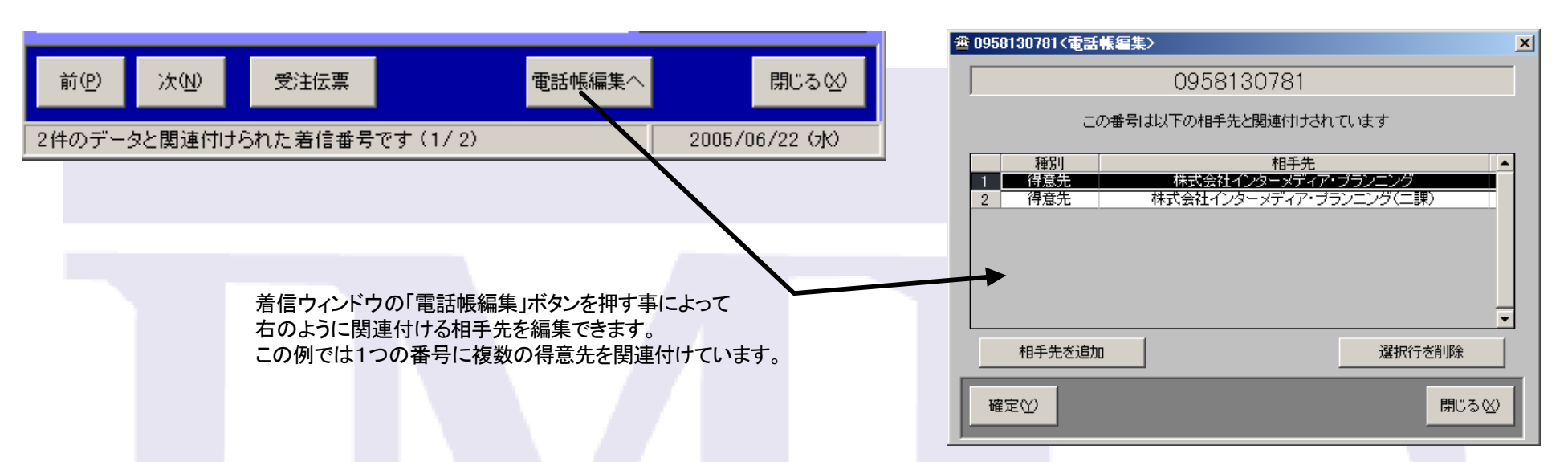

初期導入時には販売大臣のマスタに登録された電話番号に従って、事務次官が自動的に関連付けを行います。 ただし、大臣マスタには1つの得意先に多くの電話番号を登録する事ができません。

従って、大臣に登録してるもの以外の電話番号からかかってきた得意先の場合は下記のように「相手先不明」となってしまいます。

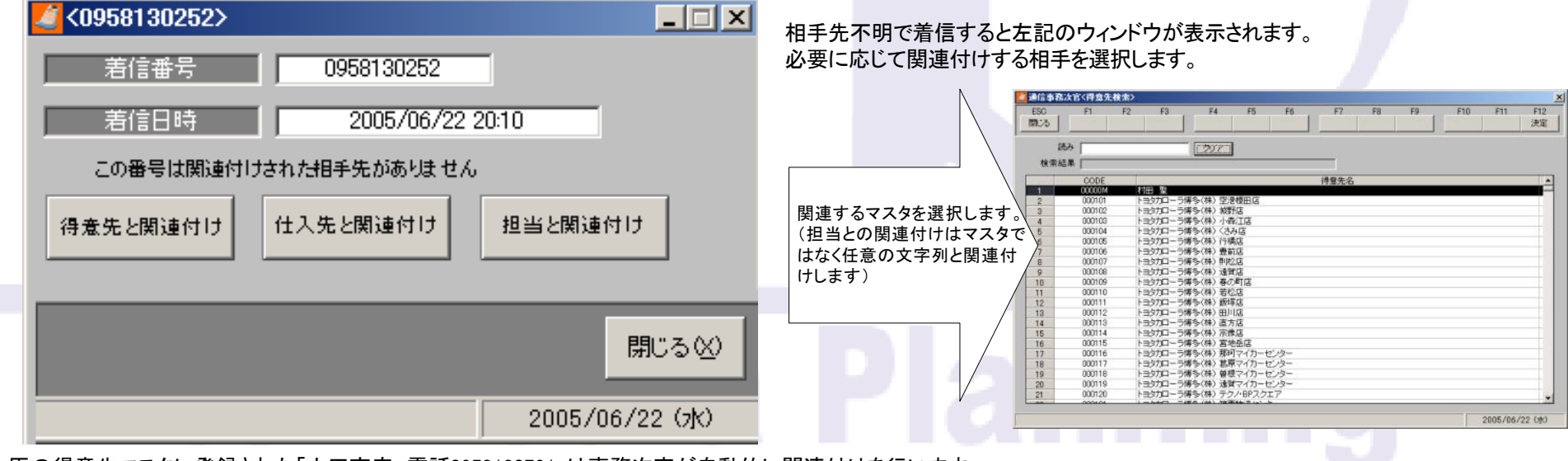

大臣の得意先マスタに登録された「山田商店、電話0958130791」は事務次官が自動的に関連付けを行います。 「0958130252」で相手先不明着信した際、これも山田商店として取り扱いたい場合は上記の操作で手動の関連付けを行います。 次回以降「0958130791」「0958130252」いづれの番号で着信しても「山田商店」として事務次官は認識します。

一時停止 ・タスクトレイの「電話アイコン」をマウス右クリックします。 **着信履歴** ・表示されるポッポアップメニューから「一時停止」を選びます。 設定 終了 ) ; 🖆 🥣 🚛 🗤 マイ コンピュータ 版売大臣 2004ERP マイドキュメント • マイ ネットワーク タスクトレイのアイコンが変化 します。このマークの間は着 信を行いません 🏄 スタート 🧉 🎦 🚱 👋 🛗 🗐 🧶 🛃 🏠 17:01

#### ●複数回線の同時着信

複数回線で同時に着信した場合に、ポップアップウィンドウを表示する方法が異なります。 交換機や電話機の仕様に従います。

#### ●通話録音機能

電話機の仕様によりますが、必要に応じて通話をPCに録音します。 ユーザ指示で録音開始する場合、必ず最初のN分を録音する場合、いづれかの設定が可能です。

#### ●保留転送

交換機や電話機の仕様によりますが、会話中の回線を保留し他の電話への転送に対応します。 転送先にもポップアップウィンドウが表示されます。

#### ●発信機能

DBを検索し、目的の相手にPC上から発信できます。 交換機や電話機の仕様に従います。

## InterMedia Planning

#### ●地図連動機能

地図ソフト(ZM@P)のデータとピンポイントで連動します。 ご利用の地域、および範囲によって見積金額が異なります。

#### ●URLジャンプによる地図連動

事務次官データベースにURLを登録可能です。 例えば「ちず丸」などのWEB地図サービスの有料会員(お客様でご契約)であれば そこで得た地図情報のURLを事務次官データベースに登録する事により 事務次官が当該URLに従って目的地図を表示します。 (高価な地図ソフトを導入するより手軽に地図連動が可能です)

#### ●電話番号データベースと連動

NTTタウンページデータベースと連動します。 ご利用地域により見積金額が異なります。

# InterMedia Planning